## CÁC BƯỚC NẠP PHẦN MỀM CHO ĐẦU ANDROID BOX VIETTRONICS AB-68V1

Buróc 1: Tải 02 file từ Website hay Email về máy tính. Rồi copy file vừa tải về vào USB 2.0
1. File nén "*PM Android Box Viettronics AB-68V1-05.01.2018.zip*".
2. File "*Youtube-10.02.3.apk*".

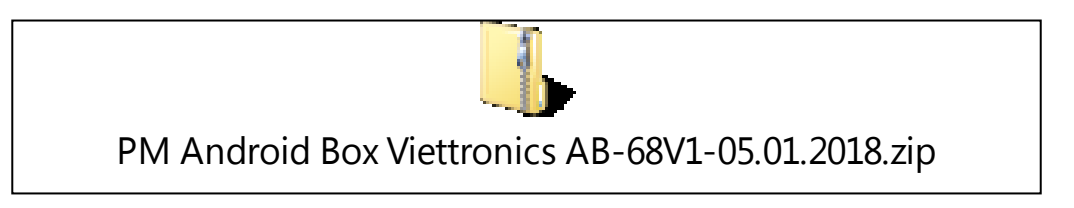

Bước 2: Kế nối USB vào Đầu Android Box AB-68V1

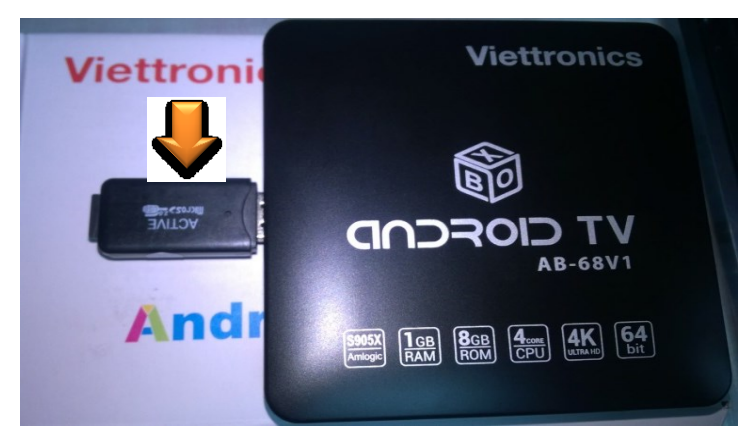

- Bước 3: Kết nối Nguồn và dây HDMI với TV để Android Box khởi động
- Bước 4: Sau khi Android Box đã khởi động xong vào biểu tượng APPS như hình bên dưới

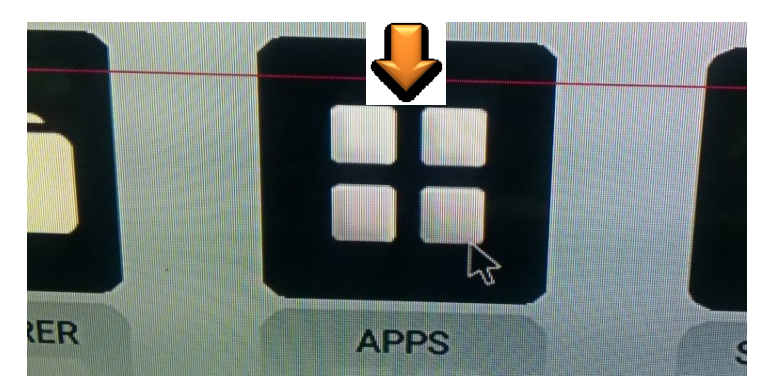

**Bước 5:** Vào tiếp biểu tượng UPDATE

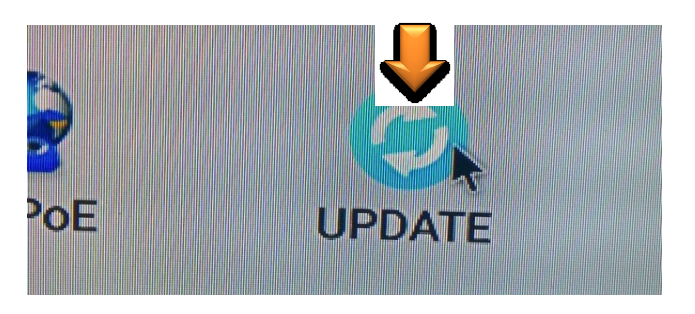

Bước 6: Chọn vào dòng Local Update

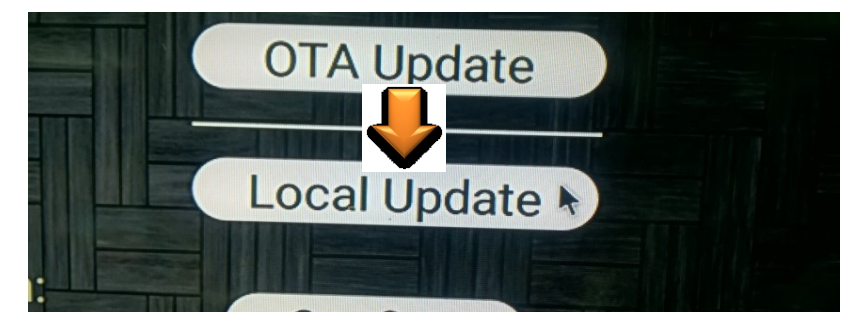

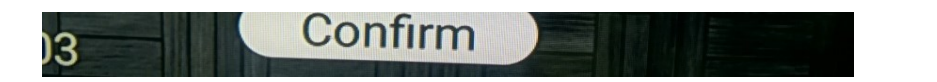

Bước 7: Chọn tiếp vào dòng PM Android Box Viettronics AB-68V1-05.01.2018.zip

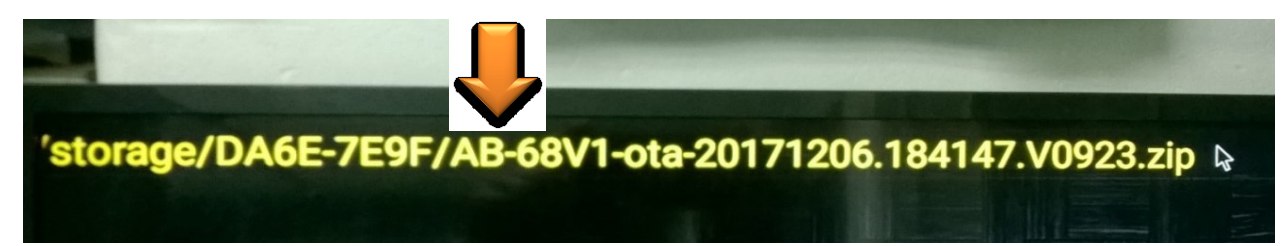

**Bước 8:** Tích chọn vào 2 dòng **Wipe Data** và **Wipe Media** 

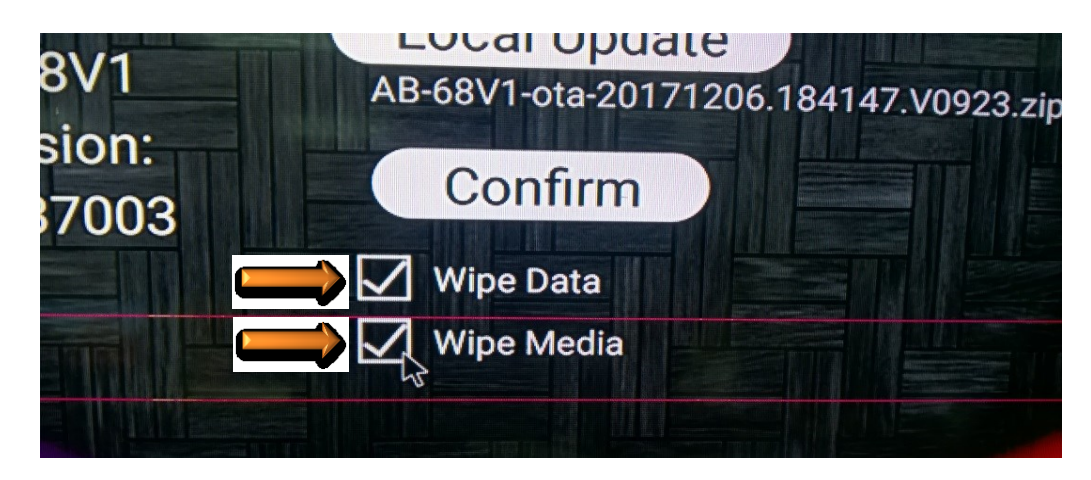

**<u>Bước 9:</u>** Chọn dòng **Confirm** 

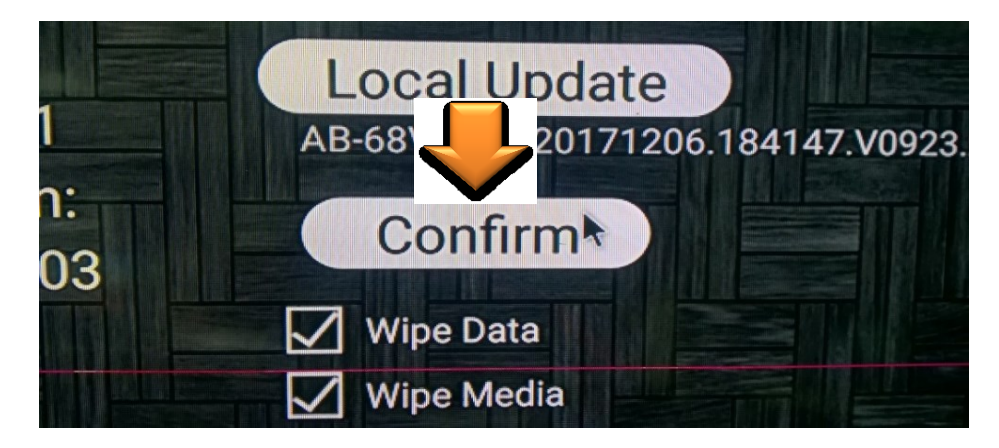

Bước 10: Chọn vào Update để bắt đầu cập nhật Phần mềm

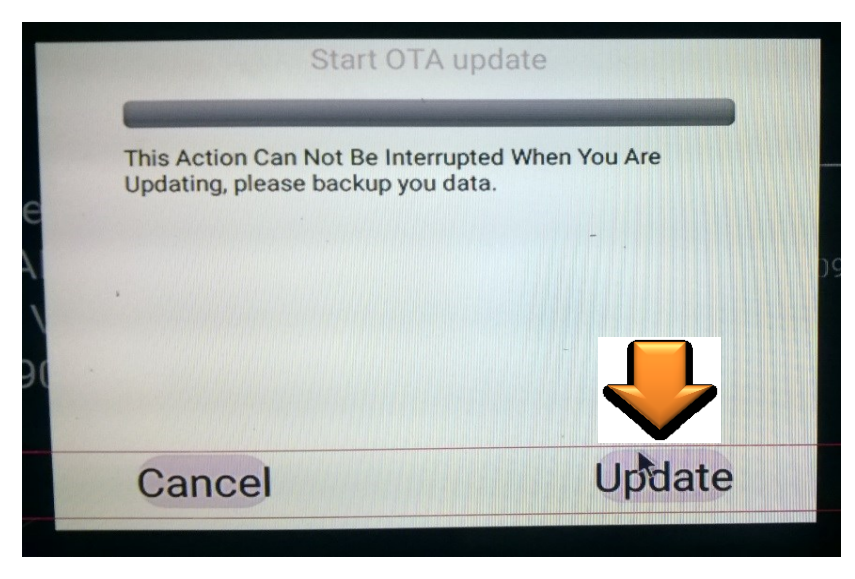

Đang Tắt máy để cập nhật

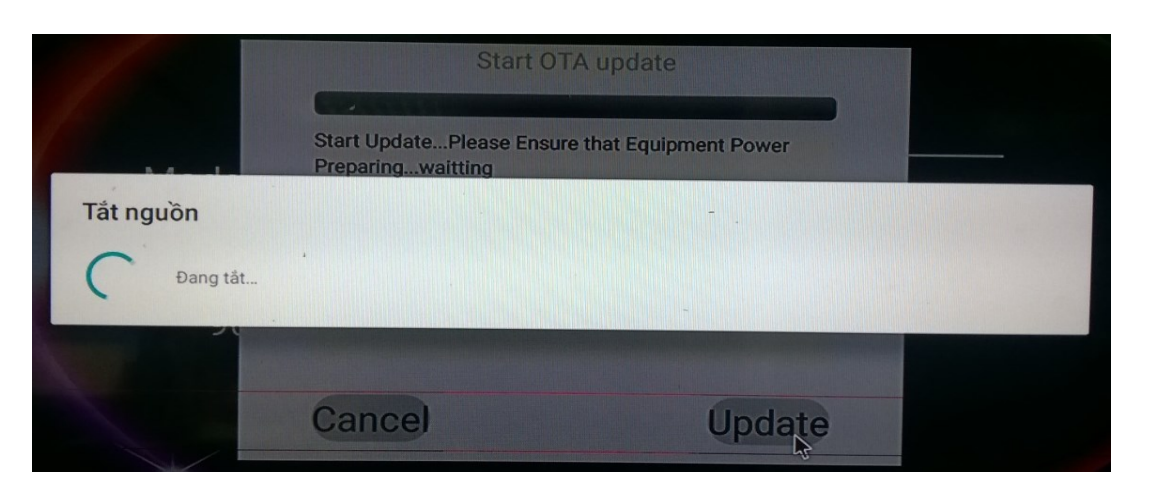

Đang cập nhật hệ thống, thời gian khoảng 07 phút

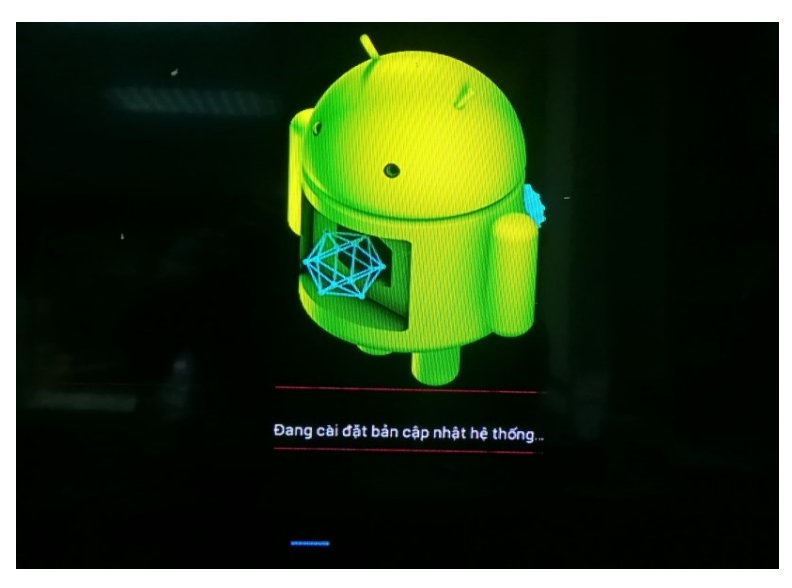

Máy sau khi cập nhật sẽ tự khởi động lại

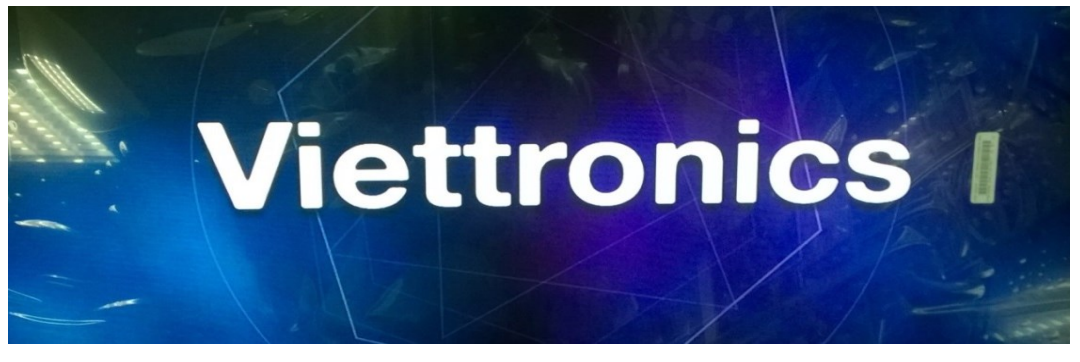

Sau khi tự khởi động lại, Máy sẽ tự cài đặt các Ứng dụng mặc định của Máy, thời gian khoảng 05 phút thì Androi Box sẽ hoàn thành việc cập nhật Phần mềm mới.

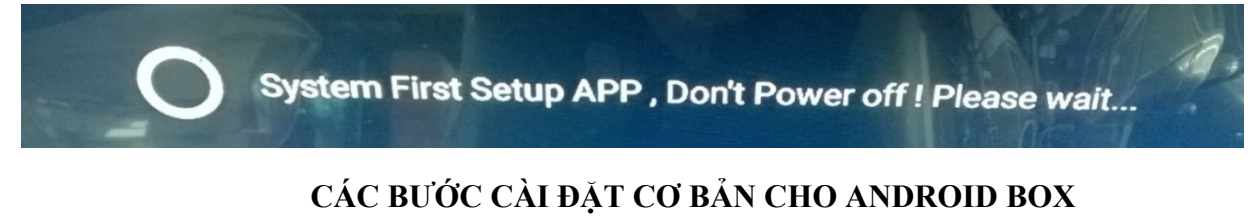

**<u>Bước 1:</u>** Từ màn hình chính chọn vào biểu tượng **SETTINGS** 

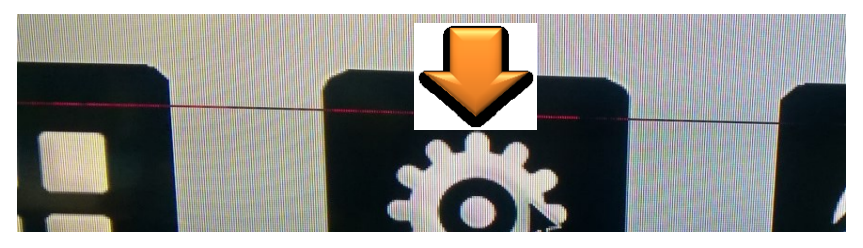

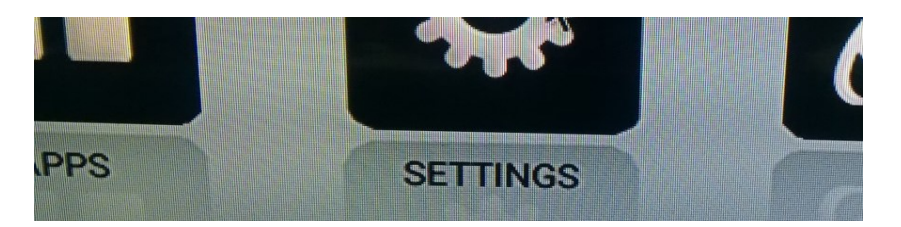

**Bước 2:** Chọn tiếp biểu tượng **APPS** 

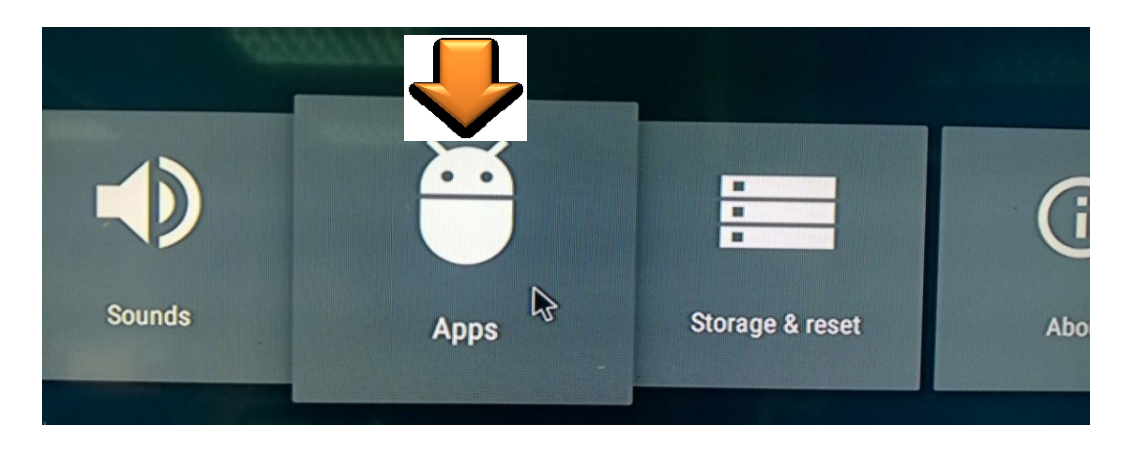

**<u>Bước 3:</u>** Chọn vào biểu tượng **Youtube** 

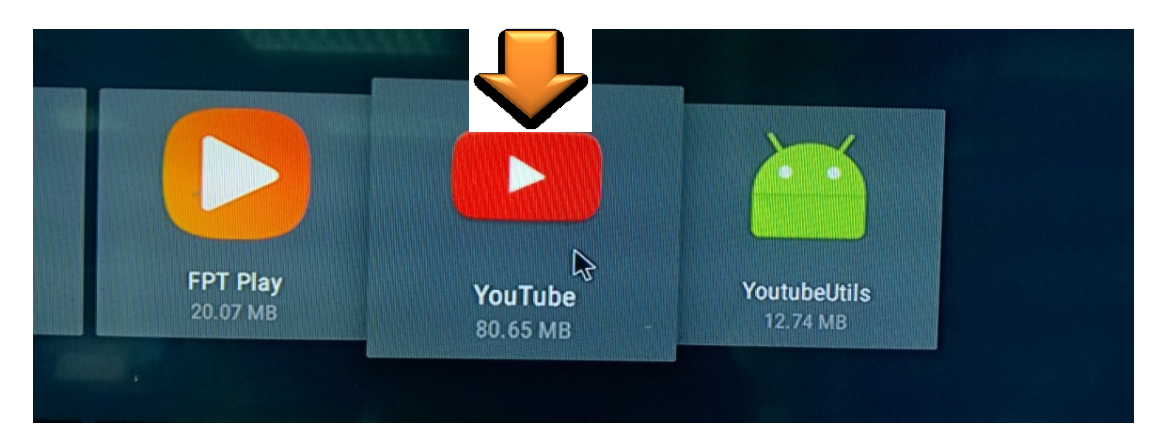

**<u>Bước 4:</u>** Chọn tiếp vào mục Uninstall

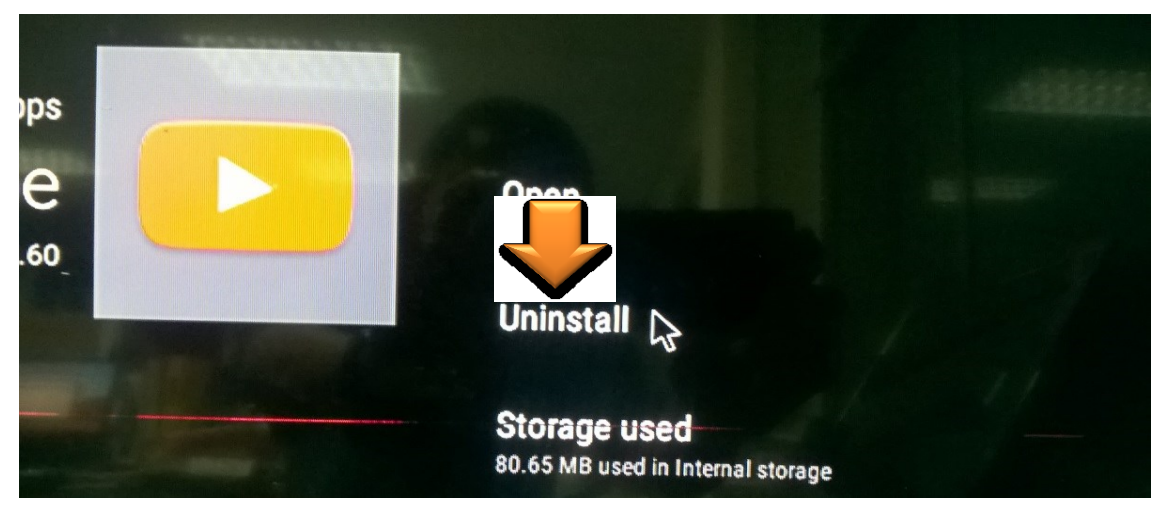

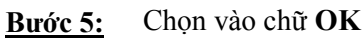

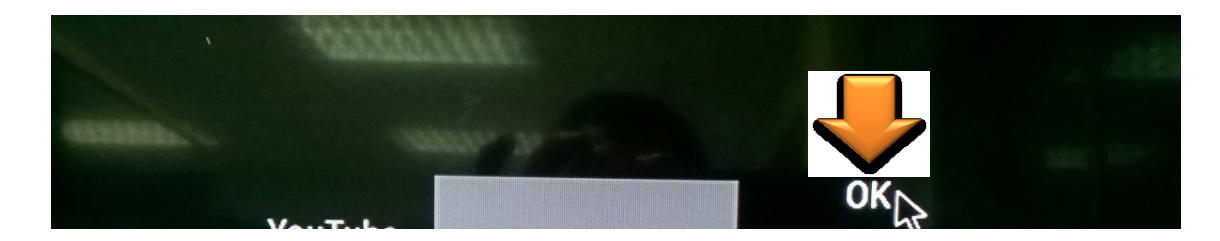

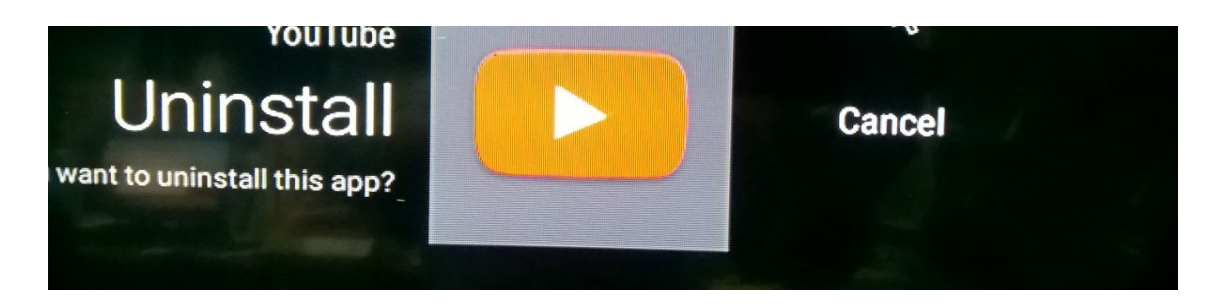

Bước 6: Chọn OK để gở Ứng dụng Youtube

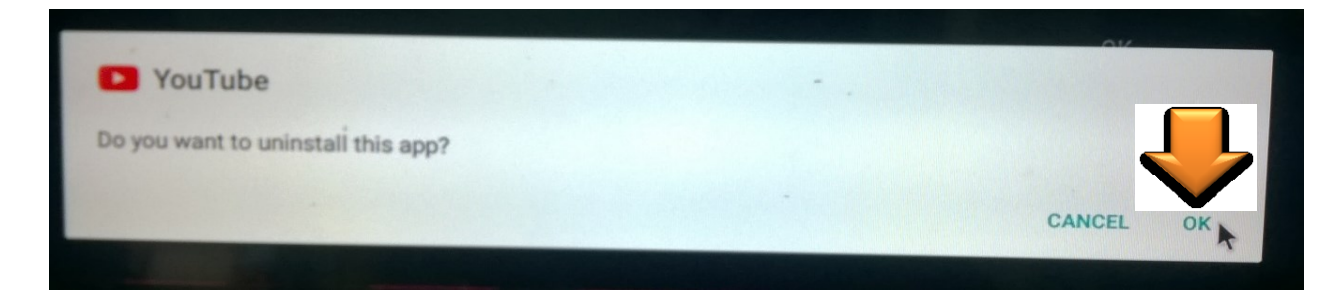

**<u>Bước 7:</u>** Chọn tiếp vào biểu tượng **Display** 

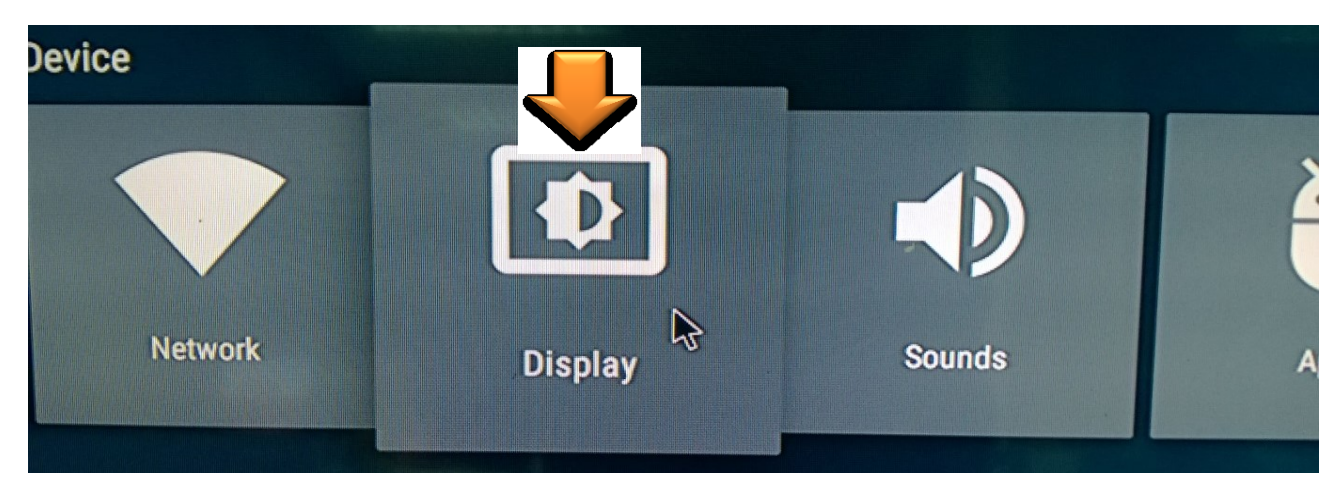

**<u>Bước 8:</u>** Chọn tiếp vào biểu tượng Screen resolution

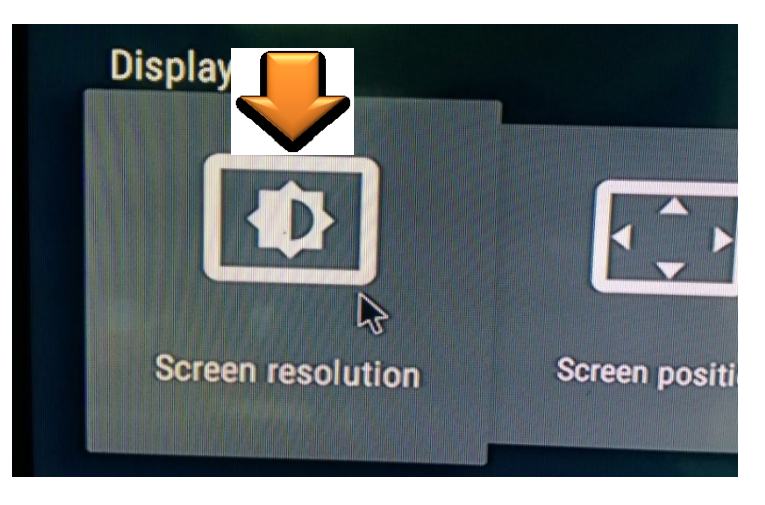

Bước 9: Chọn vào dòng Auto Switch to best resolution để chuyển từ On sang Off

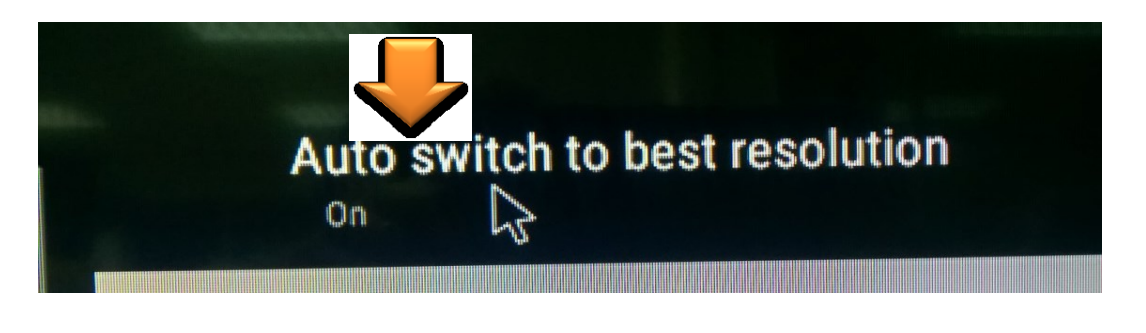

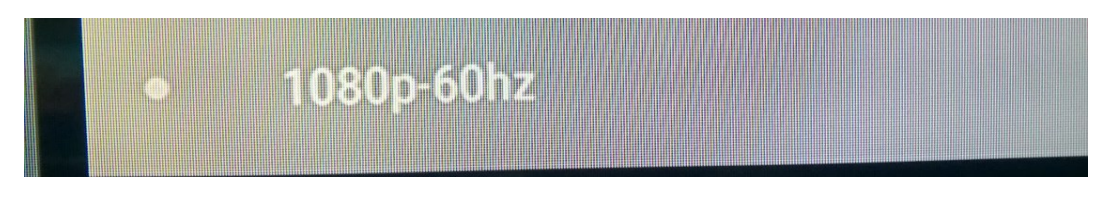

Đã chuyển sang Off

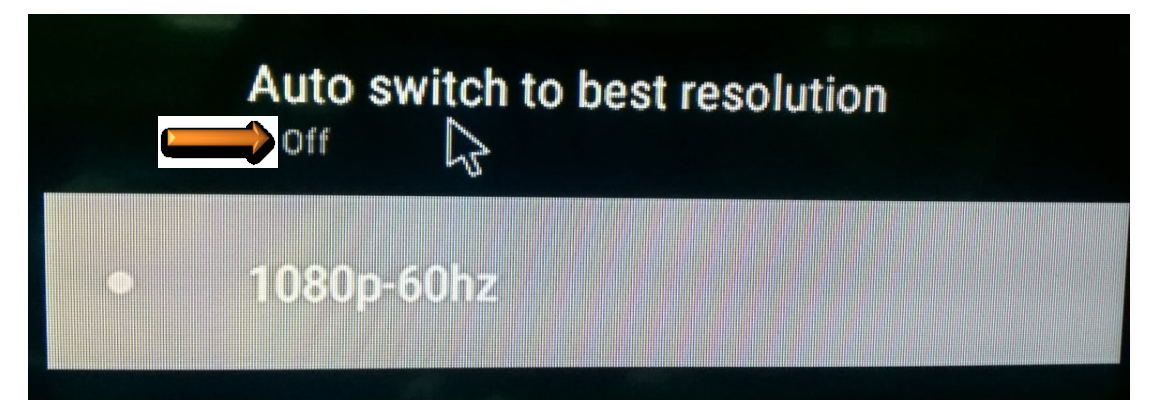

Bước 10: Chọn vào biểu tượng Date & time

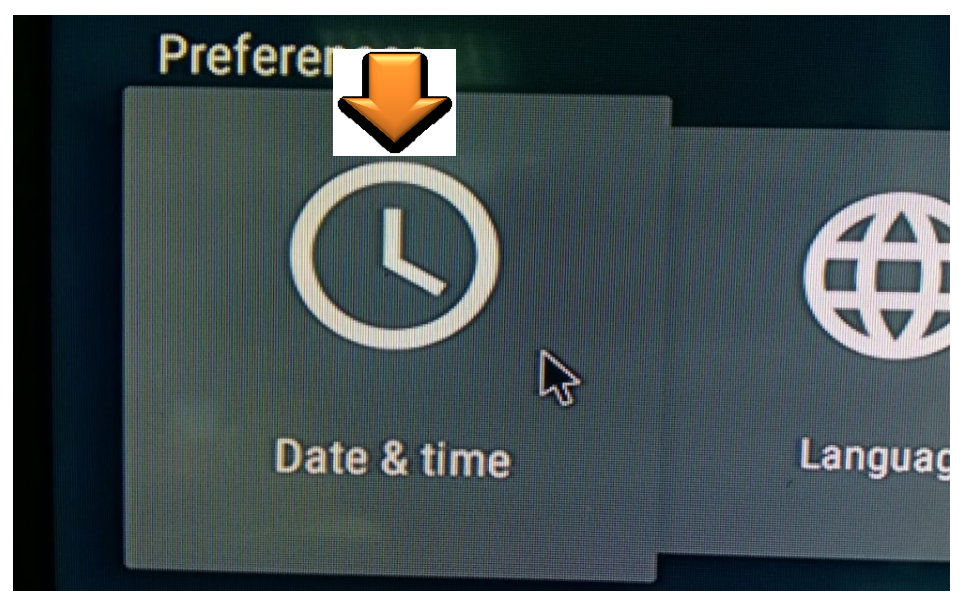

Bước 11: Chọn tiếp vào dòng Time

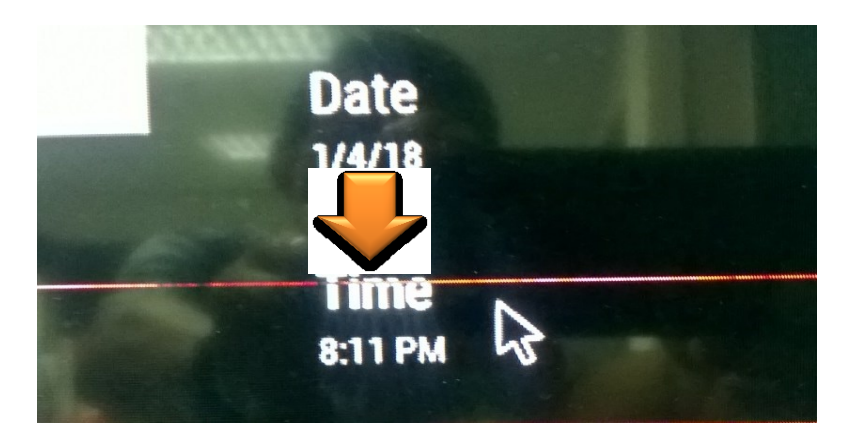

Bước 12: Chọn vào dòng Set time zone

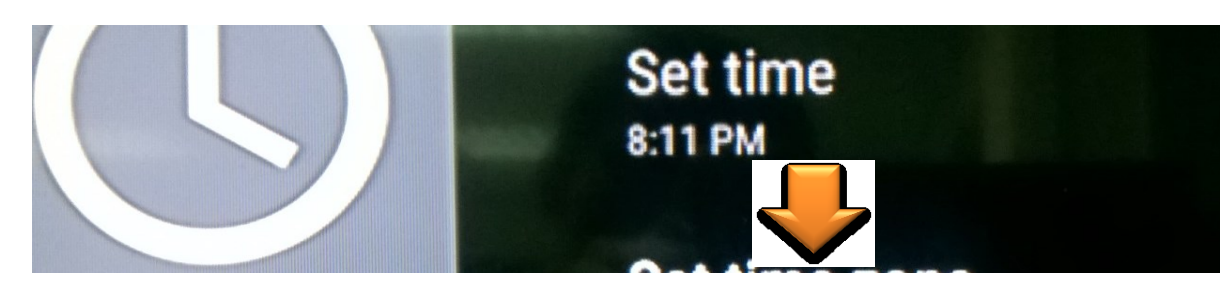

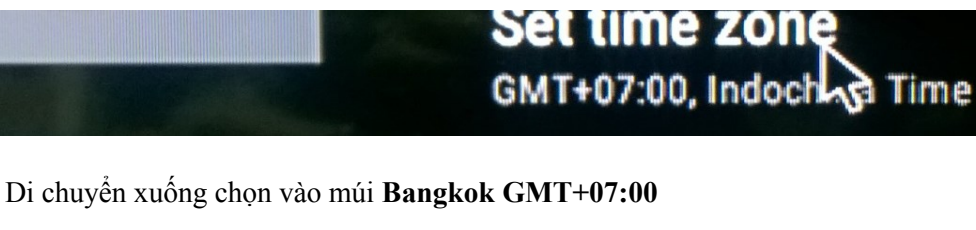

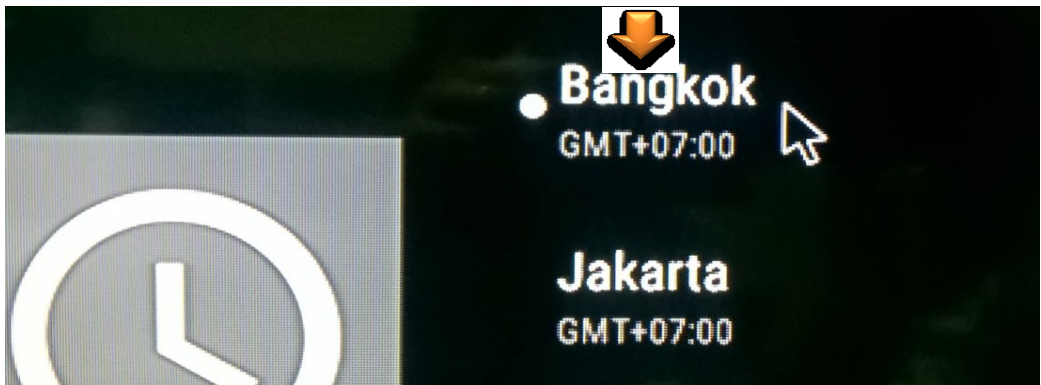

Cài đặt Wifi cho Android Box vào Network

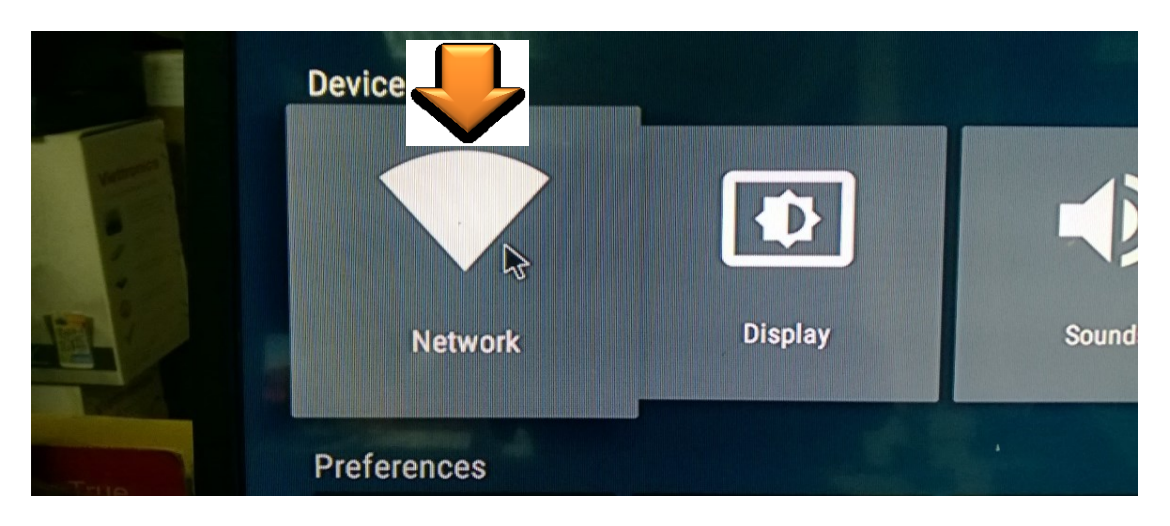

Chọn vào dòng Wifi

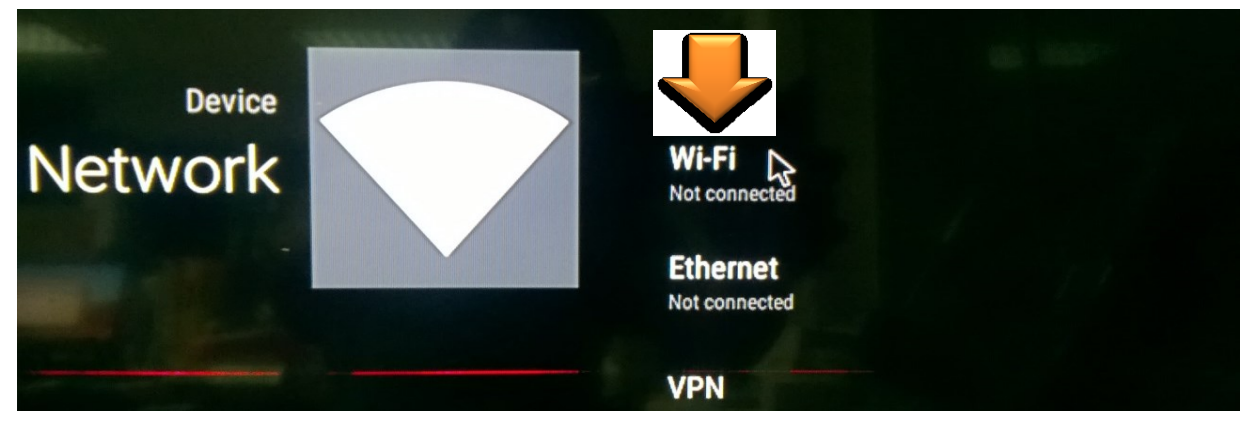

Nhập mật khẩu Wifi

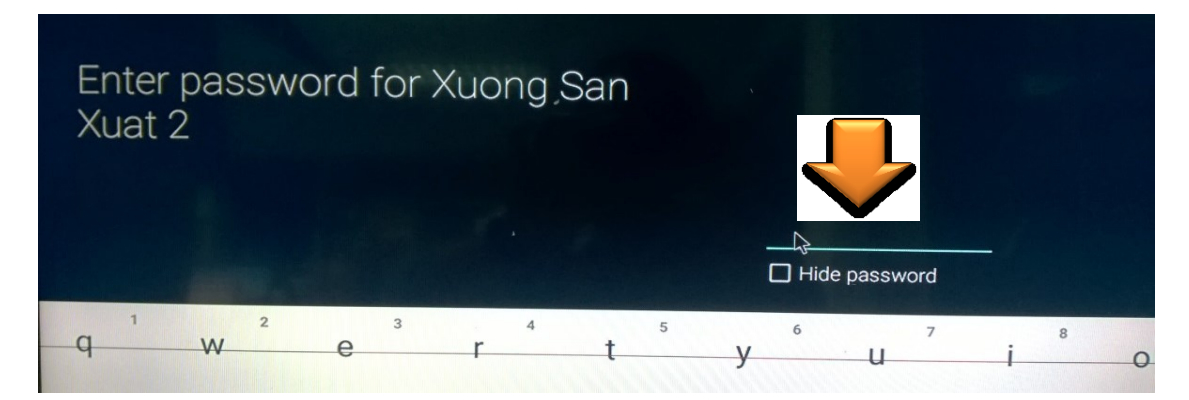

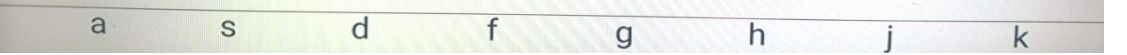

Bước 13: Chọn vào biểu tượng Play Store

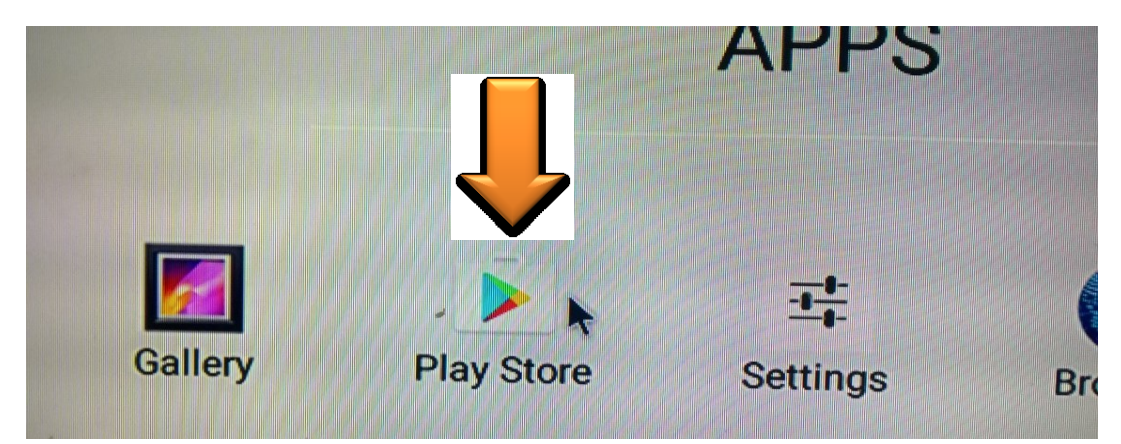

Bước 14: Đăng nhập tài khoản Email

|                    | Google<br>Sign in to get 1<br>Email or phone<br>Viettronicstv@gmail.com                                          |        |
|--------------------|----------------------------------------------------------------------------------------------------|--------|
| Add your account   | Or create a new account                                                                                          |        |
|                    |                                                                                                    | NEXT > |
| 1 2 3 4<br>Q W e r | t y u i o p                                                                                                    |        |
| a s d f            | g h j k l                                                                                                    | θ      |
| <u>▲ z x c</u>     | v b n m ! ?                                                                                                    | +      |
| 7123 @             | And the second second second second second second second second second second second second second second second | com    |

Nhập xong tài khoản email nhấn vào biểu tượng mũi tên

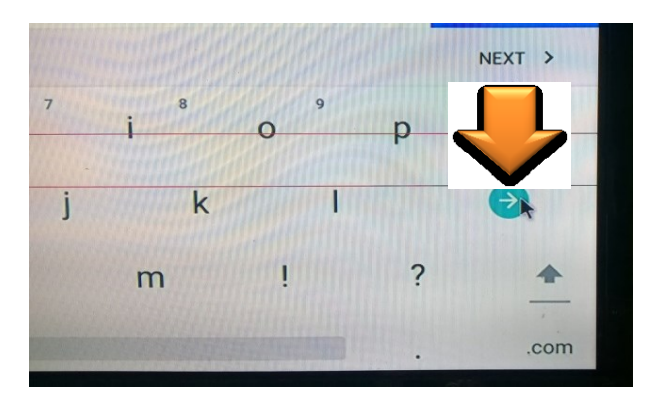

Nhập tiếp Mật khẩu

| viettronicstv@gmail.com |  |
|-------------------------|--|
| Password                |  |
| Forgot password?        |  |

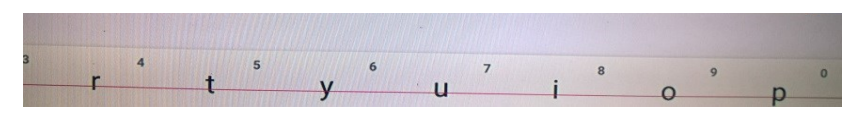

Nhấn tiếp vào biểu tượng mũi tên

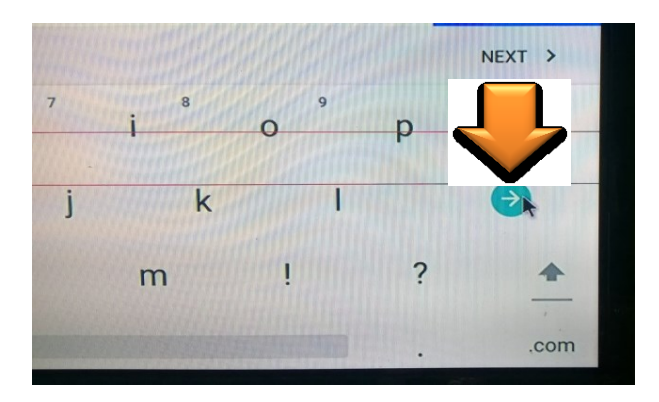

Nhấn tiếp ACCEPT

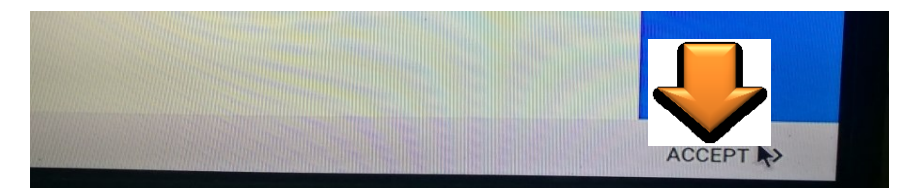

Nhấn tiếp NEXT

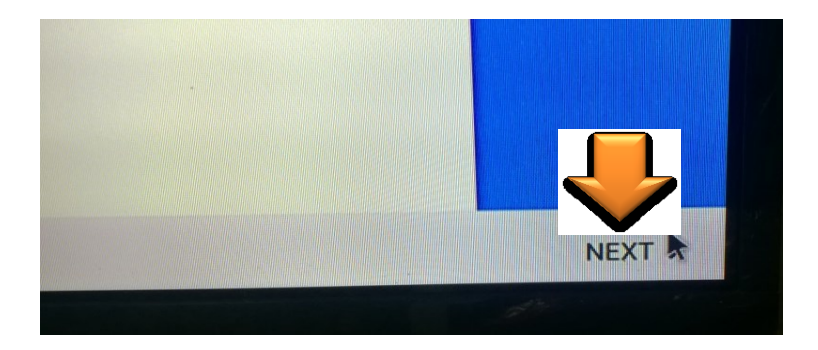

Tích vào dòng No thanks

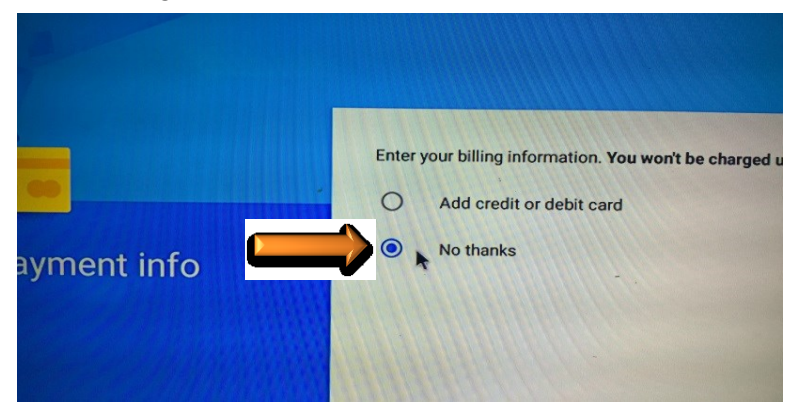

Chọn dòng CONTINUE để hoàn thành đăng nhập

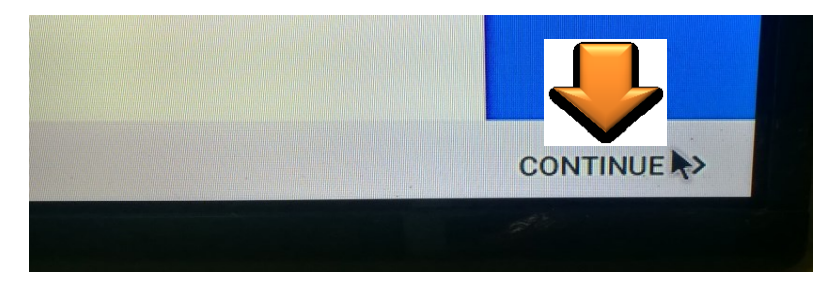

Chọn vào dòng GET STARTED để bắt đầu vào CH Play

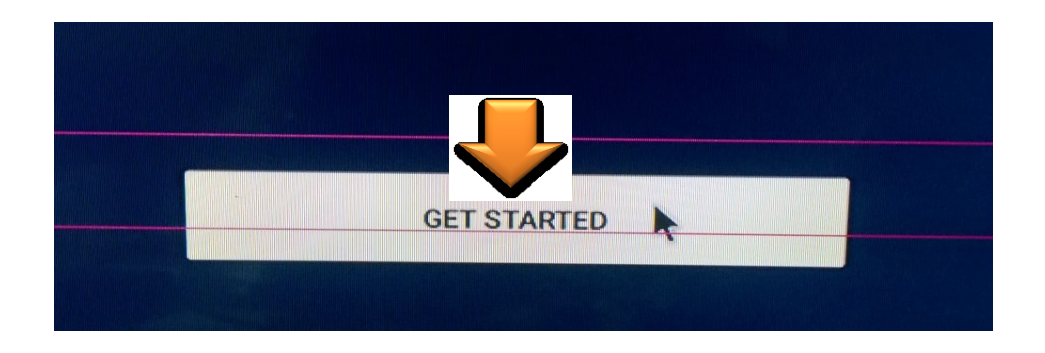

Bước 15: Tiếp theo chọn vào biểu tượng 3 gạch như hình

|          | boogle Play      |                     |
|----------|------------------|---------------------|
|          | APPS & GAMES     | MOVIES              |
|          | TOP CHARTS GAMES | CATEGORI            |
| Chọn tiế | ếp dòng Settings |                     |
|          | 2                | ular with similar u |

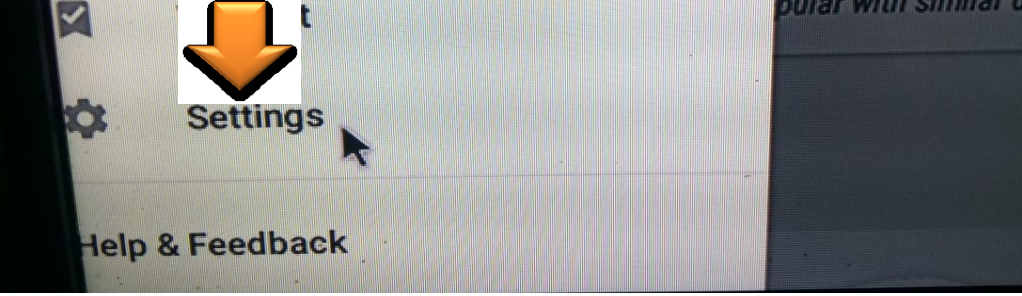

Chọn vào dòng Auto-update apps

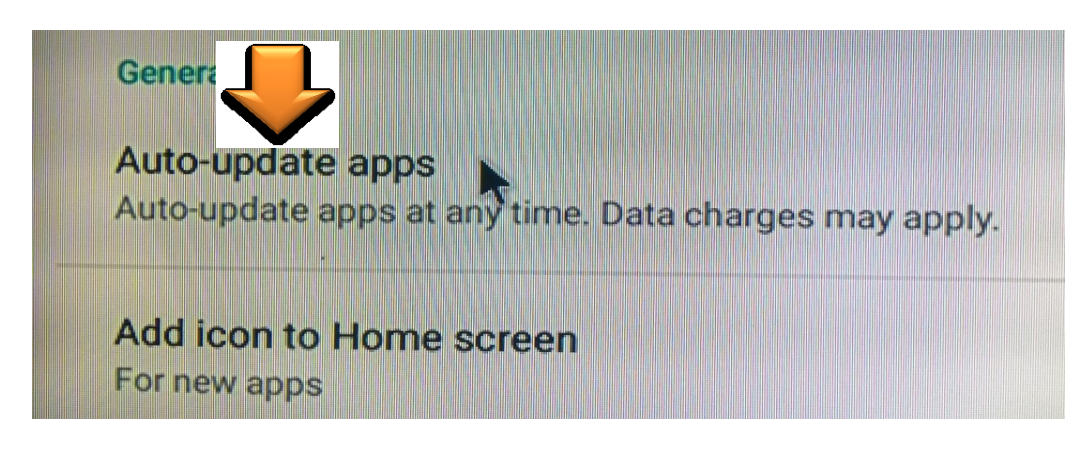

Tích vào dòng **Do not auto-update apps** và thoát CH Play

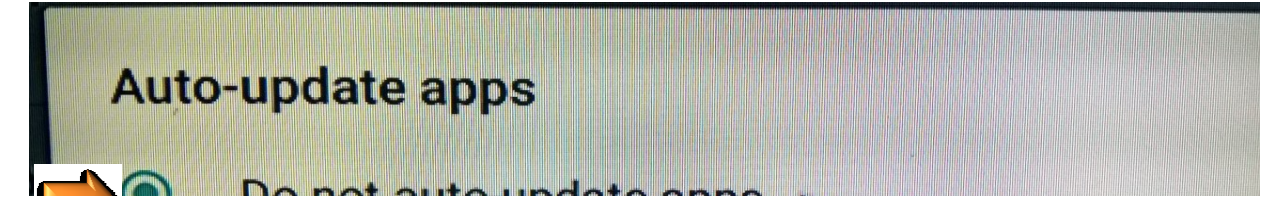

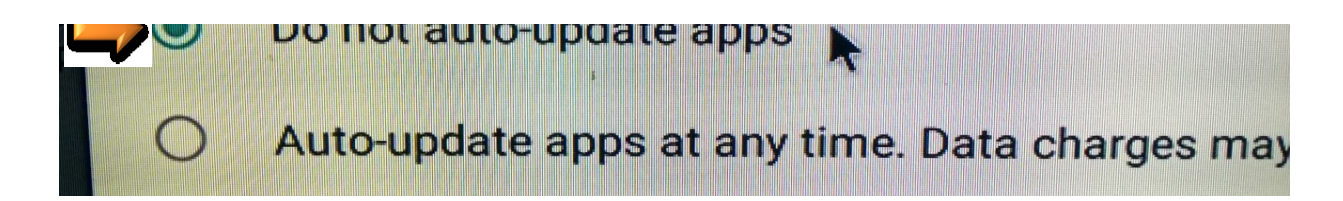

**<u>Bước 16:</u>** Vào biểu tượng **EXPLORER** để cài Youtube cho Android Box

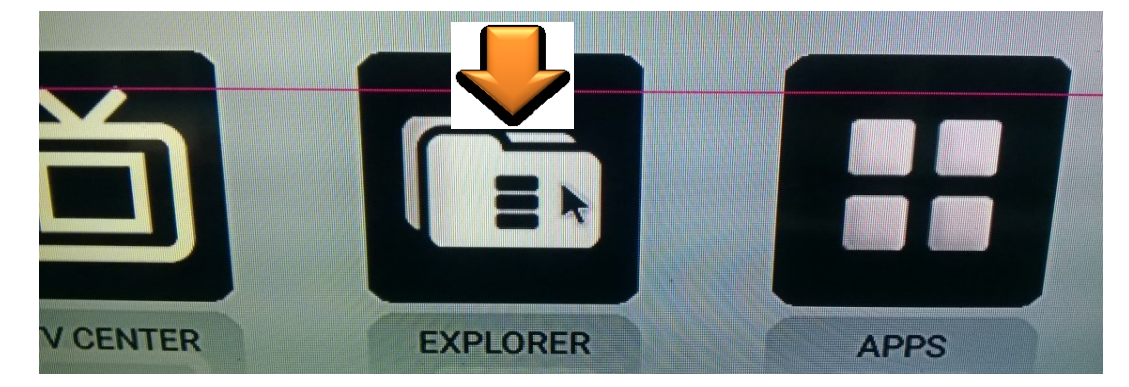

Chọn vào dòng có hình màu vàng

| vice List  |    |
|------------|----|
| PHONG DVKH | \$ |

Chọn tiếp dòng Youtube-10.02.3.apk

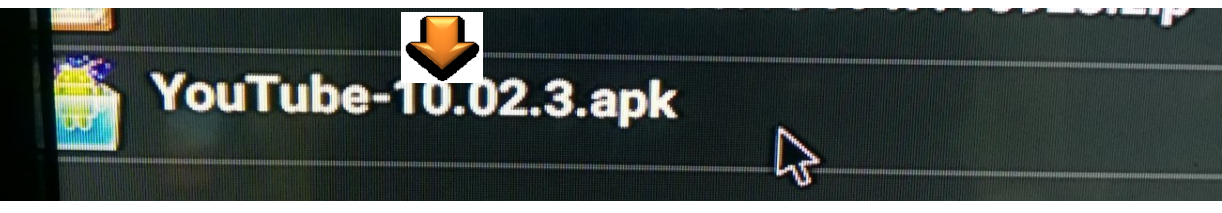

Bấm tiếp dòng INSTALL

| INSTALL |  |
|---------|--|

Youtube đang được cài đặt

| YouTube    |   |  |
|------------|---|--|
| Installing | * |  |
|            |   |  |

Bấm vào dòng DONE để kết thúc cài đặt Youtube và thoát ra về màn hình chính

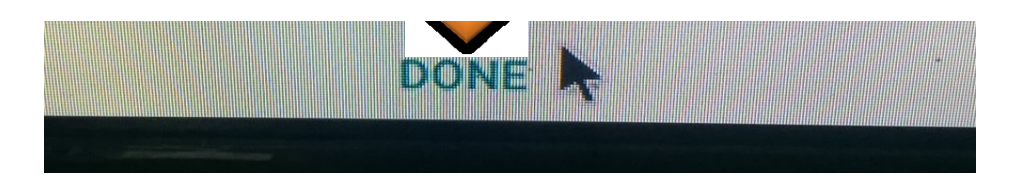

**<u>Bước 17:</u>** Từ màn hình chính chọn vào biểu tượng Add app

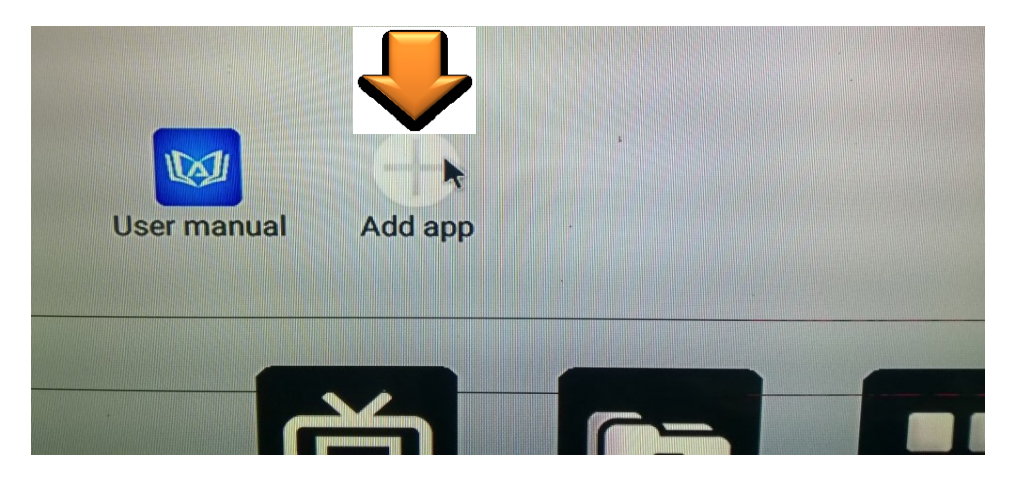

Chọn tiếp biểu tượng Youtube để thêm vào màn hình chính của máy

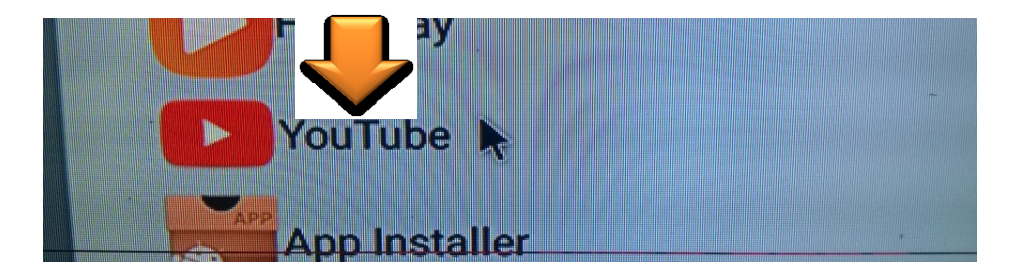

Mở Ứng dụng Youtube mới thêm ở màn hình chính và bấm vào Later

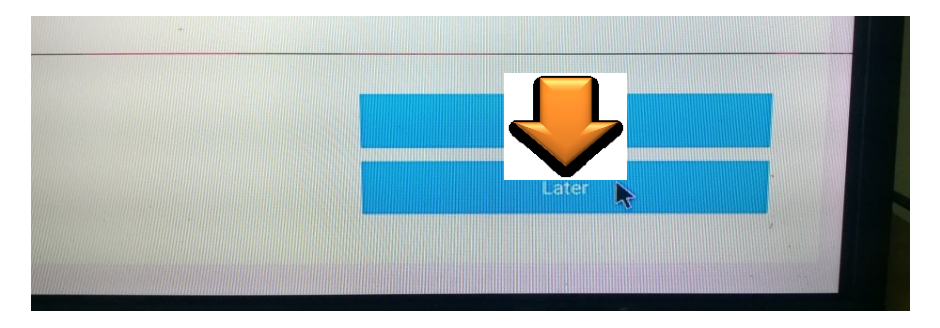

Bấm vào dòng Skip để hoàn thành việc khởi động Youtube và bắt đầu sử dụng

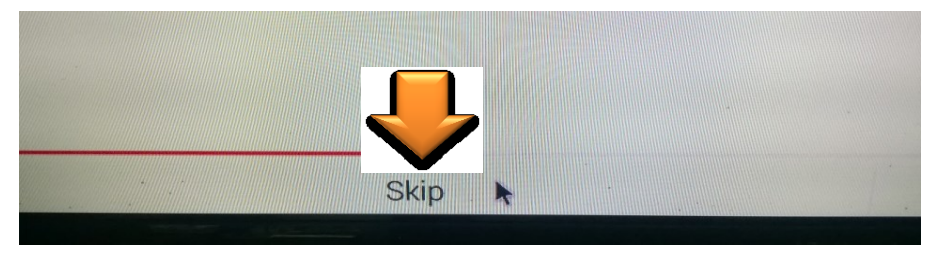

HOÀN THÀNH VIỆC CẬP NHẬT HỆ THỐNG VÀ CÁC CÀI ĐẶT CƠ BẢN CHO ANDROID BOX AB-68V1